# LEDs driver & sequencer

# FMod-LEDSEQUENCER

# User's manual

Version 1.1

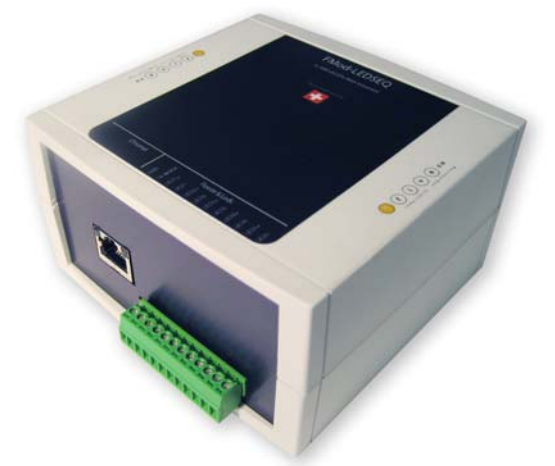

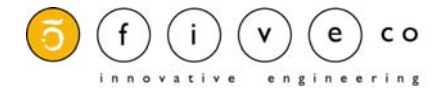

Version: 1.1 Last revision: April 4th, 2008 Printed in Switzerland

© Copyright 2003-2008 FiveCo Sàrl. All rights reserved. The contents of this manual may be modified by FiveCo without any warning.

Trademarks

Windows® is a registered trademark of Microsoft Corporation. Ethernet® is a registered trademark of Xerox Corporation. Java® is a registered trademark of Sun Microsystem. Philips® is a registered trademark of Koninklijke Philips Electronics N.V. I2C is a registered trademark of Philips Semiconductors Corporation. Borland® is a registered trademark of Borland Software Corporation.

#### Warning

This device is not intended to be used in medical, life-support or space products.

Any failure of this device that may cause serious consequences should be prevented through the implementation of backup systems. The user agrees that protection against consequences resulting from device system failure is the user's responsibility. Changes or modifications to this device not explicitly approved by FiveCo will void the user's authority to operate this device.

SupportWeb page:<a href="http://www.fiveco.ch/">http://www.fiveco.ch/</a>e-mail:<a href="support@fiveco.ch">support@fiveco.ch</a>

## SUMMARY

|   | Hardware Specifications | .4  |
|---|-------------------------|-----|
|   | Main connector          | .4  |
|   | Power Supply            | .4  |
|   | Warning                 | .5  |
| 2 | Quick start             | 6   |
| 2 | Plug and Play           | .6  |
|   | Changing IP address     | .7  |
| 3 | Software                | .8  |
|   | General Information     | 8   |
|   | Sequencer's Programming | .8  |
|   | File ManagementI        | I I |
| 4 | ExampleI                | 2   |
|   |                         |     |

#### **Revision history**

| Revision | Date     | Author | Note Firmware Applet     |           | Win32 app |         |
|----------|----------|--------|--------------------------|-----------|-----------|---------|
|          |          |        |                          | version   | version   | version |
| 1.0      | 20.03.07 | AL     | - First approved version | Since 1.0 | 1.0       | -       |
| 1.1      | 04.04.08 | AL     | - Quick start            | Since 1.0 | 1.0       | -       |

## I Hardware Specifications

#### Main connector

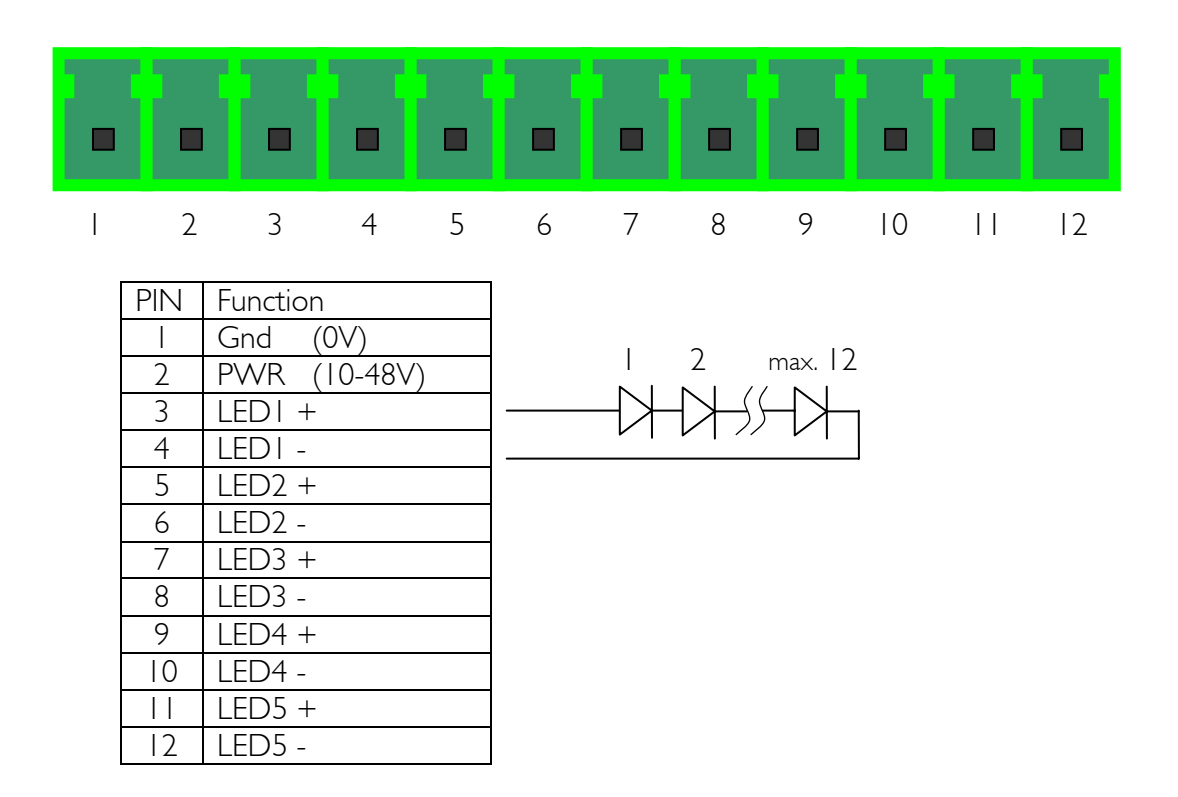

### Power Supply

- Power supply : 10 48 VDC
- Max current : All LEDs current + 100mA , (max 2.6A)
- Operating temperature : 0 70 °C
- LEDs output voltage : < (Supply voltage 2V)</li>
- LEDs output current (each) : 0mA, 10-500mA ±5mA

The RJ45 connector is protected against electrostatic discharges but the other components aren't.

Power supply selection:

| Voltage | Number of LEDs per line |                          |
|---------|-------------------------|--------------------------|
| 12 V    | I – 2                   |                          |
| 15 V    | I – 3                   | Power [W] = Number total |
| 24 V    | I – 6                   | of LEDs connected to the |
| 36 V    | I – 9                   | device * 1.75 + 2        |
| 48 V    | -  3                    |                          |

## Warning

During the installation process, it is important to make sure that the exit lines are not crossed (example: a LED being plugged to LED1+ and LED2-). This could permanently damage the LEDs as well as the module itself.

## 2 Quick start

This section is intended to help users quickly plug the device into their system and establish a connection between the computer and the device. Detailed information about hardware and software is provided further in this document.

You can find the device's factory communication settings on the box label.

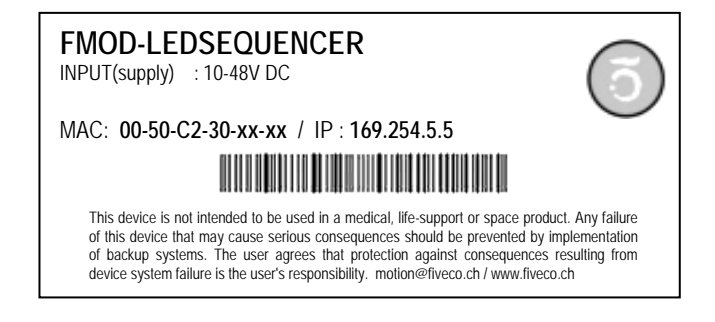

The MAC Address is the 48bits unique identifier on Ethernet networks. The IP Address can be modified. The complete procedure is described further in this manual.

### Plug and Play

- I. Connect DC power (10-48V) to the device.
- 2. Connect the device to a computer using a RJ45 **cross wired** cable (direct-link), or with a straight cable to an Ethernet-switch.
- 3. Download from <u>www.fiveco.ch</u> the windows application "ChangelPAdd.exe" to your hard disk. Link: <u>http://www.fiveco.ch/section\_engineering/projects/leds\_E.htm</u>
- 4. Deactivate your computer's firewall software or configure it to accept TCP/IP connections and broadcast messages from "ChangelPAdd.exe".
- 5. Run "ChangelPAdd.exe" to configure the FMod-LEDSEQUENCER IP's address to a valid IP of your network. See "Changing IP address" chapter for more details.
- 6. Thanks to your web browser, you can visit the embedded web page to the following IP address: "http://169.254.5.5 (default IP address).

### Changing IP address

To easily change the factory IP address, user can use the Win32 software provided on the CD-Rom.

- I. Plug your new device on your PC network.
- 2. Start the Win32 application "ChangelPAdd.exe".
- 3. The software scans the network and displays a list of all FiveCo's devices found.
- 4. Select the MAC address corresponding to your new device.
- 5. If you have more than one network adapter on your PC, the software asks you to select the one which is connected to the same network as the FMod-LEDSEQUENCER.
- 6. The software suggests a new IP address without the last byte. Choose a new IP (**that is not already used on your network!!**) and click the "Change IP address" button.

That's it! The device has a new address and a new subnet mask (the same as your PC). These are automatically saved into EEPROM.

You can now open the embedded web page by typing its new IP address into a web browser.

#### Remark:

The IP address won't be changed if a TCP connection exists with the device.

## 3 Software

## **General Information**

The embedded web page allows for a complete configuration of the sequencer. Besides programming the sequence, it also allows access to the following parameters:

|                                               |                   | Applet ver 1.0 02/03/07  |                                        |
|-----------------------------------------------|-------------------|--------------------------|----------------------------------------|
| Sequence Save file Main parameters            |                   |                          | Setting of communication parameters.   |
|                                               | Communi           | ication                  |                                        |
| Firmware rev : 6                              | 6.1               | 1.0                      | Setting of the maximum current for eac |
| MAC address : 0                               | 00 50 c2 30 22 22 |                          | LEDC' output                           |
| IP Address :                                  | 192 168           | 16 200                   | LED's Output.                          |
| Subnet mask :                                 | 255 255           | 255 0 Change             |                                        |
| Device name :                                 | FMod-TCP DB       |                          |                                        |
|                                               | Led               | s                        |                                        |
| .ed 1 : [mA]                                  | 100               |                          |                                        |
| Led 2 : [mA]                                  | 100               |                          |                                        |
| Led 3 : [mA] 100                              |                   | Change                   |                                        |
| Led 4 : [mA]                                  | 100               |                          |                                        |
| Led 5 : [mA]                                  | 100               |                          |                                        |
| Voltage: 29.1V                                |                   | Temperature: 24.2 °C     |                                        |
| Read actual settings<br>Restore user settings |                   | Save user settings       |                                        |
|                                               |                   | Restore factory settings |                                        |

## Sequencer's Programming

The sequence's programming consists of various elements being executed one after the other. Each of those elements can be configured as follows:

|                                               | Applet ver 1.0 02/03/07                                                                                                    | This instruction has not been assigned             |
|-----------------------------------------------|----------------------------------------------------------------------------------------------------|----------------------------------------------------|
| Sequence Save f                               | Main paramèters quence TD Action Parameters Start I Call COUCOU1 2 Call COUCOU2 3 Jump Start COUCOU1 5 Led 1 100% 26%/s 6 Pause 1279 ms 13 Led 2 0% 26%/s 13 Led 2 0% 26%/s 13 Led 2 0% 26%/s 14 Led 4 100% 26%/s 15 Pause 1279 ms 13 Led 2 0% 26%/s 14 Led 4 100% 26%/s 15 Pause 1279 ms 15 Led 2 0% 26%/s 16 Led 2 0% 26%/s 17 Led 3 100% 26%/s 17 Led 3 100% 26%/s 18 Led 2 0% 26%/s 19 Pause 1279 ms 10 Led 1 00% 26%/s 10 Led 1 00% 26%/s 11 Led 3 100% 26%/s 11 Led 3 100% 26%/s 13 Led 2 0% 26%/s 14 Led 4 100% 26%/s 15 Led 2 0% 26%/s 15 Led 2 0% 26%/s 16 Led 2 0% 26%/s 17 Led 3 100% 26%/s 17 Led 3 100% 26%/s 18 Led 2 0% 26%/s 19 Pause 1279 ms 10 Led 1 00% 26%/s 10 Led 1 00% 26%/s 10 Led 2 0% 26%/s 10 Led 1 00% 26%/s 10 Led 1 00% 26%/s 10 Led 1 00% 26%/s 10 Led 1 00% 26%/s 10 Led 1 00% 26%/s 11 Led 3 100% 26%/s 12 Pause 1279 ms 13 Led 2 0% 26%/s 14 Led 4 100% 26%/s 15 Led 2 0% 26%/s 15 Led 2 | to a given operation. NOP thus means No Operation. |
| Modify Send sequence                          | Insert Delete Down Up<br>Read sequence                                                                                                    |                                                    |
| Read actual settings<br>Restore user settings | Save user settings<br>Restore factory settings                                                                                                    |                                                    |

| Sequence       Save file       Main parameters         Sequence       Sequence         ID:       0         Action:       Pause         ID:       0         Action:       Pause         Time [ms]:       1000         Time [ms]:       1000         Modify       Insert         Delete       Down         Send sequence       Read sequence         Read actual settings       Save user settings                                                                                                    | This command allows for a pause. The<br>length of this pause is indicated in<br>milliseconds. |
|----------------------------------------------------------------------------------------------------|-----------------------------------------------------------------------------------------------|
| Sequence       Save file       Main parameters         Sequence       Sequence         D       Sequence         ID:       0         Call       COUCOUL         3       Jump         Action:       Label         Label name:       Start         ID:       1         Label name:       Start         ID:       0         Sequence       Secure 100% 26%/s         6       Pause 1279 ms         10       Led 1       10% 26%/s         11       Led 2       100% 26%/s         12       Pause 1279 ms       10         Label name:       Start       Start         ID:       Led 1       10% 26%/s       10         ID:       Led 2       10% 26%/s       10         ID:       Led 2       10% 26%/s       10         ID:       Led 2       0% 26%/s       10         ID:       Led 2       10% 26%/s       10         ID:       Led 2       0% 26%/s       10         ID:       Led 2       0% 26%/s       10         ID:       Led 2       0% 26%/s       10         ID: <t< td=""><td>This command allows for the labeling<br/>with a name of a given point of the<br/>program.</td></t<> | This command allows for the labeling<br>with a name of a given point of the<br>program.       |
| Applet ver 1.0 02/03/07         Sequence       Save file       Main parameters         D       Action       Parameters         ID:       0       0       0         Start       Call       COUCOUL         2       Call       COUCOUL         3       Juap       Start         Cution:       Start       COUCOUL         3       Start       COUCOUL         4       100 % 26%/s       6         10       Led 2       100 % 26%/s         10       Led 1       0% 26%/s         10       Led 1       0% 26%/s         10       Led 1       0% 26%/s         10       Led 2       100 % 26%/s         11       Led 3       100 % 26%/s         12       Pause       1279 ms         13       Led 2       0% 26%/s         Modify       Insert       Delete       Down         13       Led 2       100 % 26%/s       1         14       Lad 1       0% 26%/s       1         15       Led 2       100 % 26%/s       1         14       Led 2       100 % 26%/s       1         15       Led 2 <td>This command allows for a jump<br/>towards a specified Label.</td>                          | This command allows for a jump<br>towards a specified Label.                                  |

| Sequence       Save file       Main parameters         Sequence       Sequence         ID:       0         Action:       Call       COUCOUL         2       Call       COUCOUL         2       Call       COUCOUL         2       Call       COUCOUL         3       Jump       Start         control       5       Led       1         Action:       Call       COUCOUL       2         5       Led       1       100% 26%/s         6       Pause       1279 as         10       Led       1       100% 26%/s         9       Pause       1279 as         10       Led       1       100% 26%/s         10       Led       1       100% 26%/s         11       Led       1       100% 26%/s         12       Pause       1279 as       13         13       Led       2       0% 26%/s         14       Led       100% 26%/s       13         13       Led       2       0% 26%/s       13         14       Led       100% 26%/s       14         15       Led | This command will allow for a jump<br>towards a given Label, followed by a<br>return to the next instruction upon<br>the execution of the « Return »<br>command.                                                                                  |
|----------------------------------------------------------------------------------------------------|----------------------------------------------------------------------------------------------------|
| Sequence       Save file       Main parameters         Sequence       Sequence         ID:       0         Action:       Parameters         ID:       0         Action:       Parameters         ID:       0         Action:       Parameters         ID:       0         Action:       Parameters         ID:       0         ID:       0         ID:       0         ID:       0         ID:       Call         COUCOUI       2         ID:       0         Start       COUCOUI         2       Call         100:       264/5         10:       Led 1         10:       Led 1         10:       Led 1         10:       Led 1         10:       Led 2         10:       Led 1         10:       Led 2         10:       Led 2         10:       Led 2         10:       Led 2         10:       Led 2         10:       Led 2         10:       Led 2         10: <th>This command allows leaving a block<br/>previously pulled up through a Call.</th>       | This command allows leaving a block<br>previously pulled up through a Call.                                                                                                    |
| Applet ver 1.0 02/03/07         Sequence       Main parameters         Sequence       Debus         ID:       0         ID:       0                                                                                                    | <ul> <li>This command will turn on or turn off<br/>a LED output by specifying :</li> <li>The LED's exit number.</li> <li>The desired light's strength.</li> <li>Time allowed to achieve it<br/>(time allowed to go from 0 to<br/>100%)</li> </ul> |

## File Management

For security purposes and as the programming is done through the web page (Java applet), it is not possible to access the reading and writing features of a file. However, a method exists which allows the user to save a sequence through the use of a word processing software. One will simply need to copy the information and data found in the 'Save file' memo to a word processor (such as Notepad under Windows) and to paste it back to the Memo when needed.

| Applet ver 1.0 02/03/07<br>Sequence Save file Main parameters<br>File save & restore                                                                                                    | The « Generate file » button allows<br>for the generation of the sequence's                                                                   |
|----------------------------------------------------------------------------------------------------|----------------------------------------------------------------------------------------------------|
| DIE004 Save file format.           042020472517453           02303000000000           02210000000000           023150000000000           0301fff1000000           0305fff1000000           0301fff1000000           0301fff1000000           0301fff1000000           0301fff1000000           0301fff1000000           0301fff1000000           0301fff1000000           0301fff1000000           0301fff1000000           0303fff1000000           0303fff1000000           0303fff1000000           0303fff1000000           0303fff1000000           0303fff1000000           0303fff1000000           0303fff1000000           0303fff1000000           0304ff11000000           0303fff1000000           0304ff11000000           0304ff11000000           0304ff11000000           0304ff11000000           0304ff11000000           0304ff11000000           0304ff11000000           0304ff11000000           0304ff11000000           0304ff11000000           0304ff11000000 | raw data from the list of commands.<br>The « Decode file » button allows for<br>the filling of the list of commands,<br>based on the raw data |

## 4 Example

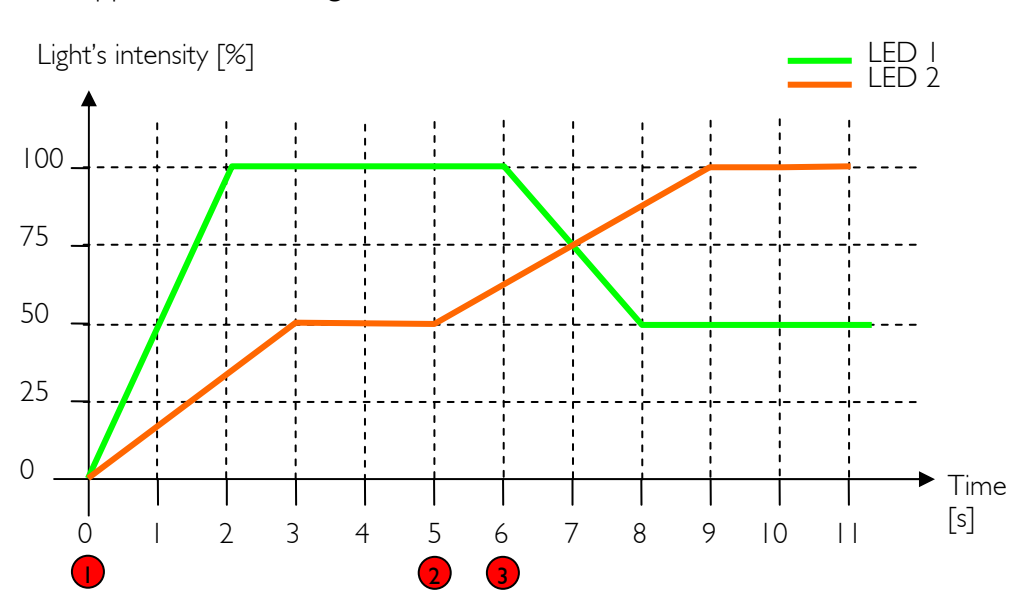

Suppose the following:

From a programming point of view, the sequence is as follows:

- SetLuminosity (1, 100%, 2'000ms) SetLuminosity (2, 50%, 6'000ms) Wait (5000ms)
- 2. SetLuminosity (2, 100%, 8'000ms) Wait (1000ms)
- 3. SetLuminosity (1, 50%, 4'000ms)

13/13

#### Contact address :

FiveCo - Innovative Engineering PSE-C CH-1015 Lausanne Switzerland Tel: +41 21 693 86 71 Fax: +41 21 693 86 70

www.fiveco.ch info@fiveco.ch

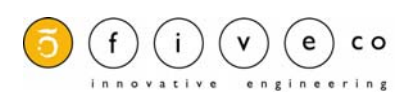

LEDS Sequencer, User's manual v.1.0